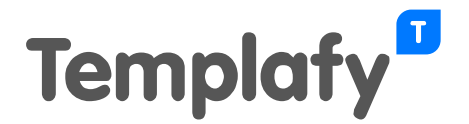

# Configuratie van de Document Creation Services 1.1-integratie

# Over dit artikel

In dit artikel wordt uitgelegd hoe je de Templafy documentcreatieservice in Templafy Admin configureert. De Document Creation Services 1.1-integratie is gebaseerd op de StUF-standaard.

## Vereisten

- Templafy Hive
- Integratie-module is geactiveerd
- Document Creation Services 1.1-module is geactiveerd onder Integrations

# Instellen van Document Creation Services 1.1

1. In Admin selecteer Modules in het linkermenu en activeer dan op het tabblad Available de optie App Connectors:

| Account            | Modules                                                                       |
|--------------------|-------------------------------------------------------------------------------|
| 🕌 Users            | Installed Available                                                           |
| E Modules          | Connectors                                                                    |
| Libraries          | Here are all the extensions related to connectors                             |
| 🖄 Email signatures | T                                                                             |
| Office add-ins     |                                                                               |
| Resources          | App Connectors<br>Start your document creation from<br>everywhere<br>Activate |
|                    |                                                                               |

2. Selecteer Integrations in het menu en klik dan op het tabblad Available op + om Document Creation Services 1.1 toe te voegen:

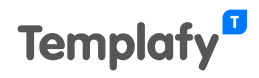

| Account                                                                         | Integration Management                                                                                                    |
|---------------------------------------------------------------------------------|----------------------------------------------------------------------------------------------------|
| 👪 Users 🚍 Modules                                                               | Installed Available<br>App Connectors                                                                                            |
| <ul><li>Libraries</li><li>Integrations</li></ul>                                | Vig                                                                                                    |
| <ul> <li>Email signatures</li> <li>Office add-ins</li> <li>Resources</li> </ul> | Document Creation Services 1.1<br>Automate the document creation process<br>via the Dutch Document Creation<br>Services standard |

3. Selecteer in het **Document Creation Services 1.1** formulier het tabblad General:

| General                                                                       | Certificates                                                                                             | Binding Identifiers                                                                                                    |                                                         |  |
|-------------------------------------------------------------------------------|----------------------------------------------------------------------------------------------------|----------------------------------------------------------------------------------------------------|---------------------------------------------------------|--|
| ☑ Enable<br>Display Na                                                        | d<br>ame *                                                                                               |                                                                                                    |                                                         |  |
| Mijn DM                                                                       | S                                                                                                    |                                                                                                    |                                                         |  |
| Organizati                                                                    | on *                                                                                                    |                                                                                                    |                                                         |  |
| BCompa                                                                        | iny                                                                                                    |                                                                                                    |                                                         |  |
| Applicatio                                                                    | n *                                                                                                    |                                                                                                    |                                                         |  |
| Docume                                                                        | nt App                                                                                                   |                                                                                                    |                                                         |  |
|                                                                               |                                                                                                    |                                                                                                    |                                                         |  |
| Options                                                                       |                                                                                                    |                                                                                                    |                                                         |  |
| Options Send d Do not deliver                                                 | ocument to callb<br>include documer<br>v is possible                                                     | ck endpoint even if synchron<br>t content in synchronous resp                                                          | ous delivery is possible<br>bonse if asynchronous       |  |
| Options Send d Do not deliver Use file                                        | ocument to callb<br>include documer<br>y is possible<br>e extension in for                               | ck endpoint even if synchron<br>t content in synchronous resp<br>nat field instead of a MIME ty                        | ous delivery is possible<br>bonse if asynchronous<br>pe |  |
| Options<br>Send d<br>Do not<br>deliver<br>Use file<br>Callback L              | ocument to callb<br>include documer<br>y is possible<br>e extension in for<br>JRL *                      | ck endpoint even if synchron<br>t content in synchronous resp<br>nat field instead of a MIME ty                        | ous delivery is possible<br>bonse if asynchronous<br>pe |  |
| Options<br>Send d<br>Do not<br>deliver<br>Use file<br>Callback L<br>https://r | ocument to callb<br>include documer<br>y is possible<br>e extension in for<br>IRL *<br>etourservice.mijn | ck endpoint even if synchron<br>content in synchronous resp<br>nat field instead of a MIME ty<br>ms.biz/dcvservice.svc | ous delivery is possible<br>bonse if asynchronous<br>pe |  |
| Options Send d Do not deliver Use fild Callback L https://r                   | ocument to callb<br>include documer<br>y is possible<br>e extension in for<br>IRL *<br>etourservice.mijn | ck endpoint even if synchron<br>content in synchronous resp<br>nat field instead of a MIME ty<br>ms.biz/dcvservice.svc | ous delivery is possible<br>bonse if asynchronous<br>pe |  |

Op dit tabblad zijn de volgende opties beschikbaar:

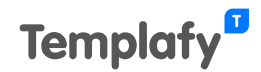

- **Display Name**: Deze naam zal worden gebruikt in Templafy.
- **Organization**: In het bericht dat naar de service wordt verzonden dient een zenderorganisatie te worden opgegeven (in dit voorbeeld 'BCompany'). De waarde van het element wordt gebruikt om de organisatie in Templafy te identificeren.
- **Application**: In het bericht dat naar de service wordt verzonden dient een zenderapplicatie te worden opgegeven (in dit voorbeeld 'Document App'). De waarde van het element wordt gebruikt om de applicatie binnen de organisatie te identificeren.
- Send document to callback endpoint even if synchronous delivery is possible: Optie 1 (zie hieronder).
- Do not include document content in synchronous response if asynchronous delivery is possible: Optie 2 (zie hieronder).
  - **Optie 1 en 2 uitgeschakeld**: Synchrone verwerking. Het document wordt teruggestuurd naar de gebruiker.
  - **Optie 1 ingeschakeld, optie 2 uitgeschakeld**: Het document wordt zowel naar de DCV (Document Creatie Verzoeker) als naar de gebruiker gestuurd.
  - **Optie 1 en 2 ingeschakeld**: Het document wordt niet teruggestuurd, maar alleen een bericht dat het document is afgeleverd.
- Use file extension in format field instead of a MIME type: Wanneer ingeschakeld dan wordt de bestandsextensie (bijvoorbeeld '.docx') teruggestuurd als metadata, anders wordt het MIME type (bijvoorbeeld 'application/vnd.openxmlformats-officedocument.wordprocessingml.document') teruggestuurd.
- **Callback URL**: Het adres van de retourservice, bijvoorbeeld 'https://retourservice.mijndms.biz/dcvservice.svc'.
- **Endpoint**: Het adres dat de DCV (Document Creatie Verzoeker) dient te gebruiken om (xml) berichten af te leveren aan Templafy. Klik op **Copy** om het adres te kopiëren en het te delen met de DCV.
  - Het veld **Endpoint** is alleen zichtbaar nadat je alle verplichte velden hebt ingevuld, de configuratie hebt opgeslagen en dan het formulier opnieuw opent.
- 4. Selecteer het tabblad Certificates. Dit is waar je je certificaten instelt:

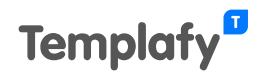

| ocument Creatio                                                             | n Services 1.1                                              |                | >    |
|-----------------------------------------------------------------------------|-------------------------------------------------------------|----------------|------|
| eneral Certificates                                                         | Binding Identifiers                                         |                |      |
| Inbound Certifica                                                           | ate                                                         |                |      |
| Subject                                                                     |                                                             |                |      |
| N/A                                                                         |                                                             |                |      |
| Created on                                                                  | Expires on                                                  |                |      |
| N/A                                                                         | N/A                                                         |                |      |
|                                                                             |                                                             | Generate       | ~    |
|                                                                             |                                                             | <b>⊥</b> Uploa | id — |
| Outbound Certifi<br>Subject<br>CN=templafy.com, SER<br>O=Templafy Eindhover | cate<br>RIALNUMBER=1234567890987654<br>n, L=Eindhoven, C=NL | 321,           |      |
| Created on                                                                  | Expires on                                                  |                |      |
| 10-3-2021 16:52                                                             | 9-3-2024 16:52                                              | Downlo         | bad  |
| Uninstall                                                                   |                                                             | Cancel         | Save |

Op dit tabblad zijn de volgende opties beschikbaar:

- Inbound Certificate: Klik op Upload om een (inkomend) certificaat te uploaden (zie afbeelding hieronder). Dit dient een .cer- of .pfx-bestand te zijn. Als je een .pfx-bestand uploadt dan dien je een wachtwoord op te geven (voor een .cer-bestand is dit niet van toepassing). Dit certificaat dient te worden aangeleverd door de DCV. Je kunt ook een certificaat genereren door op Generate te klikken (dit is voor testdoeleinden). Om een gegenereerd inkomend certificaat te laten werken, moet je het downloaden, dan het huidige certificaat verwijderen en het (zojuist gedownloade) bestand opnieuw uploaden.
- **Outbound Certificate**: Dit certificaat is standaard geïnstalleerd. Het formulier toont de eigenschappen van het certificaat, zoals de verloopdatum. Door op Download te klikken kan het geïnstalleerde Outbound Certificate (Uitgaande Certificaat) worden gedownload om het te delen met de DCV.

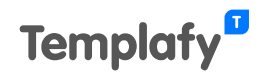

| ocument Cre                | ation Services 1.1           |          | ×        |
|----------------------------|------------------------------|----------|----------|
| neral Certific             | ates Binding Identifiers     |          |          |
| Inbound Ce                 | rtificate                    |          |          |
| Certificate File           | secure.mijndms.cer           |          | Upload   |
| Certificate Passv          | rord                         |          |          |
|                            |                              | Cancel   | Upload   |
| Subject<br>CN=templafy.cor | n, SERIALNUMBER=123456789098 | 7654321, |          |
| Created on                 | Expires on                   |          |          |
| 10-3-2021 16:52            | 9-3-2024 16                  | 6:52     | Download |
| Uninstall                  |                              | Can      | cel Save |

5. Selecteer het tabblad **Binding Identifiers**. Dit is waar je 'binding identifiers' maakt. Dit betekent het maken van beschrijvende namen ('friendly names') die gebruikt kunnen worden in Template Designer om bindings te maken, zodat de gebruiker geen XPathwaarden hoeft te gebruiken:

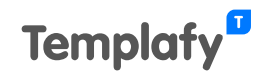

| Document Creation Services 1.1 ×                |                                                     |                                           | ×                                                                                           |              |
|-------------------------------------------------|-----------------------------------------------------|-------------------------------------------|---------------------------------------------------------------------------------------------|--------------|
| General                                         | Certificates                                        | Binding Ident                             | ifiers                                                                                      |              |
| Data                                            |                                                     |                                           |                                                                                             |              |
| Configure what<br>below will be<br>(HostSystem. | at data should be a<br>available to be use<br>Key). | vailable from the X<br>d in documents. Da | (ML provided in the API requests. Only data<br>ata is available using the HostSystem Bindir | mapped<br>ng |
| UwKenme                                         | erk                                                 |                                           | //DCr:uwKenmerk                                                                             |              |
|                                                 |                                                     |                                           | Matched: Aanleggen en slopen                                                                |              |
| OnsKenm                                         | erk                                                 |                                           | \\DCr:onsKenmerk                                                                            |              |
|                                                 |                                                     |                                           | Invalid XPath                                                                               |              |
| Onderwer                                        | р                                                   |                                           | //DCr:betreft                                                                               |              |
|                                                 |                                                     |                                           | Matched: besluit op uw aanvraag<br>omgevingsvergunning                                      |              |
| Sample XML<br>loaded                            | - 'Mijn StUF-DCR \                                  | voorbeeld'.xml                            | : Upload sample XML file + Add b                                                            | oinding      |
| Uninstall                                       |                                                     |                                           | Cancel                                                                                      | Save         |

Op dit tabblad zijn de volgende opties beschikbaar:

- Add binding: Klik op deze knop om één of meer 'binding identifier'-velden toe te voegen.
- **Upload sample XML file**: Je kunt een StUF-DCR (Standaard Uitwisseling Formaat Documentcreatie) xml-bestand uploaden om te controleren of je de correct XPath-expressies hebt gebruikt voor je bindings.
- 6. Vul in het linkerveld de beschrijvende naam ('friendly name') in die in Template Designer gebruikt dient te worden, waarbij de syntax **{{HostSystem.<beschrijvende** naam>}} wordt gebruikt. Bijvoorbeeld het veld <u>Onderwerp</u> in bovenstaande afbeelding kan in Template Designer worden gebruikt door een binding met de naam {{HostSystem.Onderwerp}} te creëren.
- 7. Vul in het rechterveld het XPath in dat naar het correcte veld in het StUF-DCR xmlbestand verwijst. Standaard zal Templafy Admin alleen tonen of je een Valid XPath (geldig XPath) of Invalid XPath (ongeldig XPath) hebt gebruikt (zie afbeelding hierboven), maar dit controleert alleen de syntax. Om echt te weten of je naar het juiste xml-element verwijst, kun je een voorbeeld xml-bestand uploaden. In dat geval wordt bv. Matched: <value> (Match: <waarde>) (of Nothing Matched (Geen match)) getoond in plaats van alleen maar Valid XPath (of Invalid XPath).
  - Om een binding te verwijderen, beweeg je muis over het veld en klik dan aan de linkerzijde op het prullenbak pictogram (zie het veld 'UwKenmerk' in de afbeelding hierboven).

#### Binding identifiers maken voor iteraties

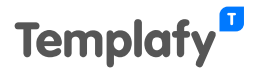

In het XML bericht kunnen waarden meerdere keren voorkomen, bijvoorbeeld meerdere orders.

| <pre><dcr:groep type="ORDERS"></dcr:groep></pre>                                                                                                    |
|----------------------------------------------------------------------------------------------------|
| <dcr:groep type="ORDER"></dcr:groep>                                                                                                    |
| <pre><dcr:element formaat="string" naam="SUPPLIER">Jeugdzorg Rotterdam</dcr:element></pre>                                                              |
| <pre><dcr:element formaat="string" naam="ORDERSTATUS">WAIT_FOR_DELIVERY</dcr:element></pre>                                                             |
| <pre><dcr:element formaat="string" naam="STARTDATEDELIVERY">2022-11-07</dcr:element></pre>                                                              |
| <pre><dcr:element formaat="string" naam="ENDDATEDELIVERY">2023-11-29</dcr:element></pre>                                                                |
| <dcr:groep type="PRODUCT"></dcr:groep>                                                                                                    |
| <pre><dcr:element formaat="string" naam="NAME">Guiding young people</dcr:element></pre>                                                                 |
| <pre><dcr:element formaat="string" naam="PRODUCTCODE">56300</dcr:element></pre>                                                                         |
| <dcr:groep type="CATEGORY"></dcr:groep>                                                                                                    |
| <pre><dcr:element formaat="string" naam="NAME">Healthcare youth</dcr:element></pre>                                                                     |
|                                                                                                    |
|                                                                                                    |
| <dcr:groep type="SPECIFICATIONS"></dcr:groep>                                                                                                    |
| <pre><dcr:element formaat="string" naam="TYPE">Hours</dcr:element></pre>                                                                                |
| <dcr:groep type="SERVICE"></dcr:groep>                                                                                                    |
| <pre><dcr:element formaat="string" naam="FREQUENCY">per week</dcr:element></pre>                                                                        |
| <pre><dcr:element formaat="string" naam="VOLUME">2</dcr:element></pre>                                                                                  |
| <pre><dcr:element formaat="string" naam="DESCRIPTION">Weekly meeting (1 hour) on site</dcr:element></pre>                                               |
| <pre><dcr:element formaat="string" naam="UNIT">days</dcr:element></pre>                                                                                 |
|                                                                                                    |
|                                                                                                    |
|                                                                                                    |
| <pre><dcr:groep type="ORDER"></dcr:groep></pre>                                                                                                    |
| <pre><dcr:element formaat="string" naam="SUPPLIER">Jeugdzorg Rotterdam</dcr:element></pre>                                                              |
| <pre><dcr:element formaat="string" naam="ORDERSTATUS">WAIT_FOR_DELIVERY</dcr:element></pre>                                                             |
| <pre><dcr:element formaat="string" naam="STARTDATEDELIVERY">2022-12-01</dcr:element></pre>                                                              |
| <pre><dcr:element formaat="string" naam="ENDDATEDELIVERY">2023-12-31</dcr:element></pre>                                                                |
| <pre><dcr:groep type="PRODUCT"></dcr:groep></pre>                                                                                                    |
| <pre><dcr:element formaat="string" naam="NAME">Training X</dcr:element></pre>                                                                           |
| <pre><dcr:element formaat="string" naam="PRODUCTCODE">58600</dcr:element></pre>                                                                         |
| <pre><dc::groep type="CATEGORY"></dc::groep></pre>                                                                                                    |
| <pre><pre>cpcr:element naam="NAME" formaat="string"&gt;Healthoare youth</pre></pre>                                                                     |
|                                                                                                    |
|                                                                                                    |
| <pre></pre>                                                                                                    |
| <pre>&gt;&gt;&gt;&gt;&gt;&gt;&gt;&gt;&gt;&gt;&gt;&gt;&gt;&gt;&gt;&gt;&gt;&gt;&gt;&gt;&gt;&gt;&gt;&gt;&gt;&gt;&gt;&gt;&gt;&gt;&gt;&gt;&gt;&gt;&gt;</pre> |
| <pre><pre>&gt;&gt;&gt;</pre></pre>                                                                                                    |
| <pre>cpcr:clement naam="rkgubwer" formaat="string"&gt;per year </pre>                                                                                   |
| <pre>&gt;&gt;&gt;&gt;&gt;&gt;&gt;&gt;&gt;&gt;&gt;&gt;&gt;&gt;&gt;&gt;&gt;&gt;&gt;&gt;&gt;&gt;&gt;&gt;&gt;&gt;&gt;&gt;&gt;&gt;&gt;&gt;&gt;&gt;&gt;</pre> |
| <pre>&gt;&gt;&gt;&gt;&gt;&gt;&gt;&gt;&gt;&gt;&gt;&gt;&gt;&gt;&gt;&gt;&gt;&gt;&gt;&gt;&gt;&gt;&gt;&gt;&gt;&gt;&gt;&gt;&gt;&gt;&gt;&gt;&gt;&gt;&gt;</pre> |
| <pre>&gt;&gt;&gt;&gt;&gt;&gt;&gt;&gt;&gt;&gt;&gt;&gt;&gt;&gt;&gt;&gt;&gt;&gt;&gt;&gt;&gt;&gt;&gt;&gt;&gt;&gt;&gt;&gt;&gt;&gt;&gt;&gt;&gt;&gt;&gt;</pre> |
|                                                                                                    |
|                                                                                                    |

Om de gegevens van iedere order (de iteratie) te tonen, vul je eerst de binding identifier op het hoogste niveau in. In dit voorbeeld is de XPath expressie //DCr:groep[@type="ORDER"].

Vervolgens maak je een sub identifier om iedere waarde binnen die groep te tonen. Klik op Add sub binding om een item toe te voegen.

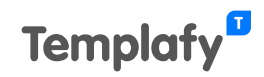

| Identifier name * | XPath expression *         |  |
|-------------------|----------------------------|--|
|                   | No value detected          |  |
|                   | + Add sub-binding 🝵 Delete |  |
|                   |                            |  |

De XPath expressie moet altijd met een / beginnen en is het pad dat direct volgt onder het pad dat je op het hoogste niveau hebt opgegeven. In dit voorbeeld /DCr:element[@naam="SUPPLIER"]

Herhaal deze stappen om alle benodigde XPath expressies in te vullen.

| Identifier name *     | XPath expression *                    |  |  |
|-----------------------|---------------------------------------|--|--|
| Order                 | //DCr:groep[@type="ORDER"]            |  |  |
|                       | Valid XPath                           |  |  |
|                       | + Add sub-binding 👕 Delete            |  |  |
| Sub-identifier name * | XPath expression *                    |  |  |
| × Productname         | /DCr:groep[@type="PRODUCT"]/DCr:eleme |  |  |
|                       | <ul> <li>Valid XPath</li> </ul>       |  |  |
| Sub-identifier name * | XPath expression *                    |  |  |
| × Supplier            | /DCr:element[@naam="SUPPLIER"]        |  |  |
|                       | <ul> <li>Valid XPath</li> </ul>       |  |  |
| Sub-identifier name * | XPath expression *                    |  |  |
| × StartdateDelivery   | /DCr:element[@naam="STARTDATEDELIVE   |  |  |
|                       | Valid XPath                           |  |  |
| Sub-identifier name * | XPath expression *                    |  |  |
| × EnddateDelivery     | /DCr:element[@naam="ENDDATEDELIVER\   |  |  |
|                       | Valid XPath                           |  |  |

Г

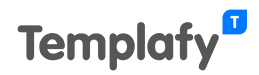

## XPath-expressies maken

De document creatie service kan de inhoud van het ontvangen (xml) bericht gebruiken om het document automatisch te vullen met de juiste waarden. Om dit te bereiken, dien je XPathexpressies maken die de juiste waarden ophalen.

Onderstaand voorbeeld toont een deel van een StUF-DCR xml-bericht, waar bv. het element 'betreft' wordt getoond, dat wordt gebruikt om een waarde op te geven voor het vraagveld 'Onderwerp' in het document:

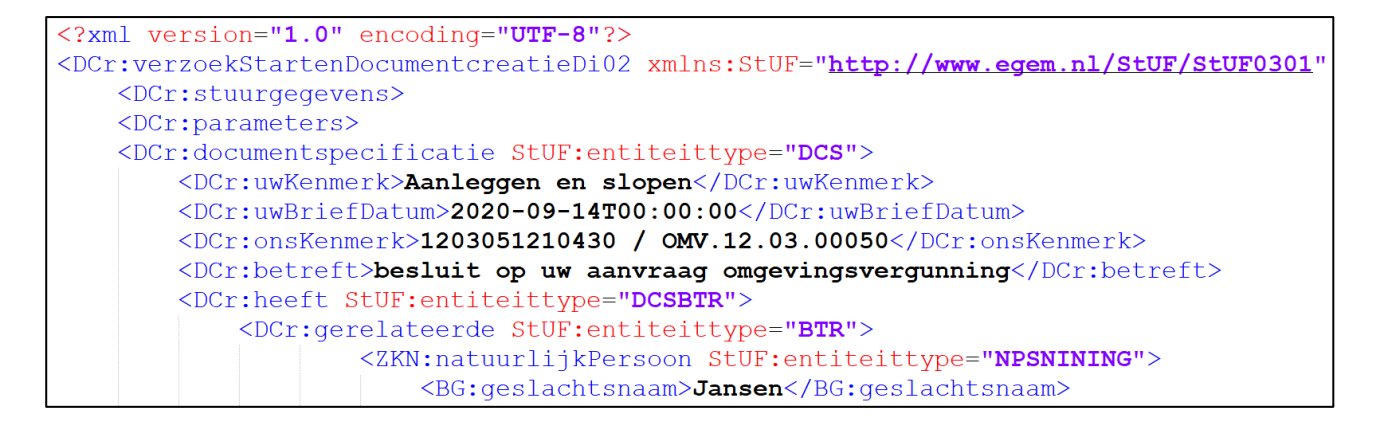

Bij het verwijzen naar een element (in dit geval 'betreft') hoef je niet het volledige XPath te gebruiken. Dus in plaats van

//DCr:verzoekStartenDocumentcreatieDi02/DCr:documentspecificatie/DCr:betreft te gebruiken
voor het onderwerp, kun je //DCr:betreft gebruiken zoals in het voorbeeld van stap 5
hierboven.

- Als je in een XPath naar een element verwijst dan dien je de volledige elementnaam te gebruiken, dus inclusief bv. 'DCr:', 'ZKN:', 'StUF:' of 'BG:', maar als een elementnaam geen namespace bevat (de elementnaam is bv. <betreft> in plaats van <DCr:betreft>), dan dien je nog steeds 'DCr:' (of 'ZKN:', 'StUF:', 'BG:') te gebruiken in je XPath-waarde (opmerking: als je een sample XML uploadt, dan kun je in dit geval de melding 'Nothing matched' negeren.
- De correcte XPath-waarden kunnen worden aangeleverd door de DMSapplicatiebeheerder.

## Het StUF-DCR xml-bestand instellen om de juiste sjabloon te gebruiken

Om het StUF-DCR xml-bestand zo in te stellen dat de juiste sjabloon wordt gebruikt, selecteer de sjabloon in Templafy Admin en klik op Copy asset ID (Kopieer asset ID):

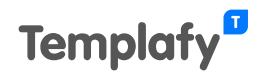

| Name |                      |                               |
|------|----------------------|-------------------------------|
|      | Letter               |                               |
|      | My StUF-DCR template |                               |
|      |                      | Download                      |
|      |                      | Download with metadata (.zip) |
|      |                      | Delete                        |
|      |                      | Move                          |
|      |                      | Copy asset ID                 |
|      |                      | Replace                       |

Deze asset ID is de Uniform Resource Name van de sjabloon. De URN dient te worden opgegeven als het sjabloon ID in het bericht voor de Document Creatie Specificatie. Met andere woorden: kopieer de asset ID waarde en gebruik deze in het element **<DCr: sjabloonidentificatie>** van het StUF-DCR xml-bestand. In dit voorbeeld is het asset ID '123456787654321':

```
<DCr:parameters>
        <DCr:sjabloonidentificatie>urn:123456787654321</DCr:sjabloonidentificatie>
</DCr:parameters>
```

• In het xml-bestand dient de asset ID te worden voorafgegaan door de tekst '**urn:**' zoals in bovenstaand voorbeeld.

Het is ook mogelijk om een map in te stellen in plaats van een sjabloon. Dit wordt gebruikt als je de inhoud van een map wilt weergeven, zodat gebruikers zelf een sjabloon kunnen selecteren om een document te maken.

| 8 | Library overview > Documents |                   |
|---|------------------------------|-------------------|
|   |                              |                   |
| ٩ | Search for documents         |                   |
|   | Name                         |                   |
|   | General                      | :                 |
|   |                              | <b>坐</b> Download |
|   |                              | Move              |
|   |                              | Copy folder ID    |
|   |                              | Delete            |

Selecteer een map en klik op Copy folder ID (Kopieer map ID):

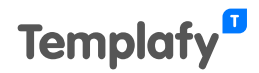

Gebruik de map ID waarde in het element **<DCr:sjabloonidentificatie>** van het StUF-DCR xmlbestand. In dit voorbeeld is de map ID is '876543212345678':

| <pre><dcr:parameters></dcr:parameters></pre>                                                 |
|----------------------------------------------------------------------------------------------|
| <pre><dcr:sjabloonidentificatie>urn:folder:876543212345678</dcr:sjabloonidentificatie></pre> |
|                                                                                              |

- In het xml-bestand dient de map ID te worden voorafgegaan door de tekst '**urn:folder:**' zoals in bovenstaand voorbeeld.
- Om de map ID te laten werken, dient de **Composer** module te zijn ingeschakeld.
- <u>Gebruikers moeten toegang hebben tot een map</u> om een document te kunnen maken met een sjabloon in die map. Als op het tabblad Folder settings de optie **Restrict Access (Security)** of **Target audience** is *ingeschakeld* en de gebruiker heeft geen toegang tot de map, dan wordt bij het maken van een document met gebruikersinteractie (met Document Creation Services) de foutmelding 'Failed - Something went wrong. Please try again.' getoond.

Als je de inhoud van de root map ('Documents') wilt tonen dan is er geen optie om de map ID te kopiëren. Open in dit geval de hulpprogramma's voor ontwikkelaars van je browser door op F12 te drukken. Klik dan in Templafy Admin, in de Library overview, op Documents. Nu wordt in de hulpprogramma's voor ontwikkelaars op het tabblad Network de ID van de root map weergegeven. In dit voorbeeld is de ID '12345432123454321':

|                 | 1          |                     |   |           | <b>^</b>                                      |                   |           | Ele    | ements | Console | Sources     | Network       |
|-----------------|------------|---------------------|---|-----------|-----------------------------------------------|-------------------|-----------|--------|--------|---------|-------------|---------------|
|                 |            | Library overview    | > | Documents | - 1                                           | ٠                 | $\otimes$ | 7      | Q      | Preser  | ve log 🗌    | Disable cache |
|                 |            |                     |   |           | - 1                                           | Filt              | er        |        |        |         | ) Hide data | URLs All X    |
|                 |            |                     |   |           |                                               |                   | Blocke    | ed Req | uests  |         |             |               |
|                 |            |                     |   |           | _                                             |                   |           |        | 100 ms |         | 200 ms      |               |
|                 | <b>Q</b> S | earch for documents |   |           | - 1                                           |                   |           |        |        |         |             |               |
|                 |            |                     |   |           | _                                             | Nar               | ne        |        |        |         |             |               |
| Name            |            |                     |   |           |                                               | owner-access      |           |        |        |         |             |               |
|                 |            |                     |   |           | asset-folder-content?navigationPath=documents |                   |           |        |        |         |             |               |
| General General |            |                     |   |           |                                               | 12345432123454321 |           |        |        |         |             |               |

Als de ID niet wordt getoond, dan kun je deze vinden door ancestor-folders te selecteren en dan het tabblad Preview:

| Name                                                                                                    | × Headers Payload Preview Response Initiator Timing Cookies                                                                                                    |
|----------------------------------------------------------------------------------------------------|----------------------------------------------------------------------------------------------------|
| <ul> <li>navigation-path?navigationPath=documents</li> <li>ancestor-folders?navigationPath=documents</li> <li>asset-folder-content?navigationPath=documents</li> <li>track</li> </ul> | ▼[{id: "12345432123454321", libraryId: "637423254381646636", name: "Documents",}] ▼0: {id: "12345432123454321", libraryId: "637423254381646636", name: "Documents",} id: "12345432123454321" libraryId: "637423254381646636" name: "Documents" navigationPath: "documents" |

Een andere optie is om asset-folder-content te selecteren, dan het tabblad Preview en dan currentAssetFolder uitvouwen:

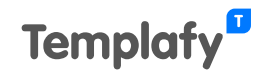

| Name                                          | ×                               | Headers | Payload | Preview | Response | Initiator | Timing                     | Cookies                      |  |  |
|-----------------------------------------------|---------------------------------|---------|---------|---------|----------|-----------|----------------------------|------------------------------|--|--|
| navigation-path?navigationPath=documents      | ▼ { ,}                          |         |         |         |          |           |                            |                              |  |  |
| ancestor-folders?navigationPath=documents     |                                 |         |         |         |          |           |                            | 37423254381646636", name: "D |  |  |
| asset-folder-content?navigationPath=documents |                                 |         |         |         |          |           | "637423254381646636", name |                              |  |  |
| 🗌 track                                       | id: "12345432123454321"         |         |         |         |          |           |                            |                              |  |  |
|                                               | libraryId: "637423254381646636" |         |         |         |          |           |                            |                              |  |  |
|                                               | name: "Documents"               |         |         |         |          |           |                            |                              |  |  |
| navigationPath: "documents"                   |                                 |         |         |         |          |           |                            |                              |  |  |

## Sjabloon-bindings en vraagvelden maken

De laatste stap is het maken van bindings en (optionele) vraagvelden in je sjabloon.

Als je sjabloon geen gebruikersinvoer vereist, dan hoef je in Template Designer alleen een binding te maken met het juiste veld op het tabblad Element, met de syntax **{{HostSystem.<beschrijvende naam>}}**, zoals bijvoorbeeld **{{HostSystem.Onderwerp}}** hieronder:

| Templafy                 | /                       |                   |          | • | × |  |  |  |  |
|--------------------------|-------------------------|-------------------|----------|---|---|--|--|--|--|
|                          |                         | ← Back to the app |          |   |   |  |  |  |  |
| Element                  | Document                | Form              | Settings |   |   |  |  |  |  |
| Text                     |                         |                   |          | ~ |   |  |  |  |  |
| Binding                  |                         |                   |          |   |   |  |  |  |  |
| {{HostSystem.Onderwerp}} |                         |                   |          |   |   |  |  |  |  |
| Visibility               |                         |                   |          |   |   |  |  |  |  |
| {{Binding                | {{Binding}}             |                   |          |   |   |  |  |  |  |
| Remove Ar<br>Disable Up  | nd Keep Conten<br>dates | t                 |          |   |   |  |  |  |  |

Als je sjabloon gebruikersinvoer vereist (ook bekend als 'verrijking'), dan hoef je alleen maar minimaal één vraagveld op het tabblad **Form** aan te maken. De aanwezigheid van een vraagveld is een trigger voor Templafy om de Dynamics-wizard weer te geven, wat de gebruiker de mogelijkheid biedt om aanvullende vragen te beantwoorden die niet zijn ingevuld door het ontvangen (xml-)bericht.

• Om verrijking te kunnen gebruiken dient de **Composer** module te zijn ingeschakeld.